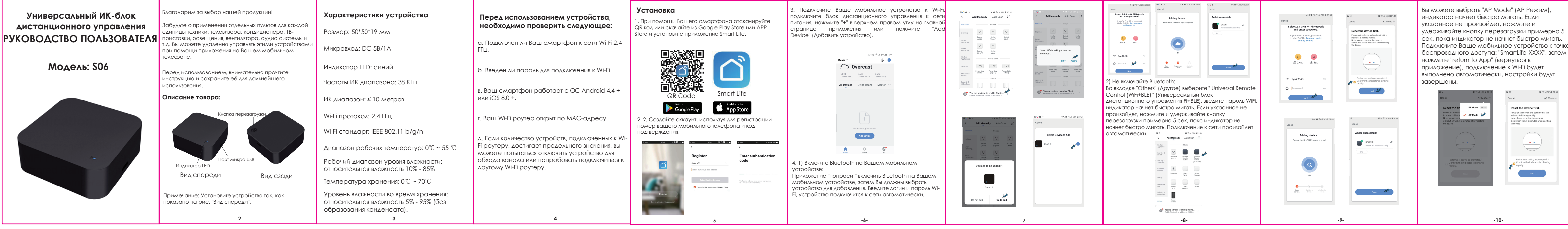

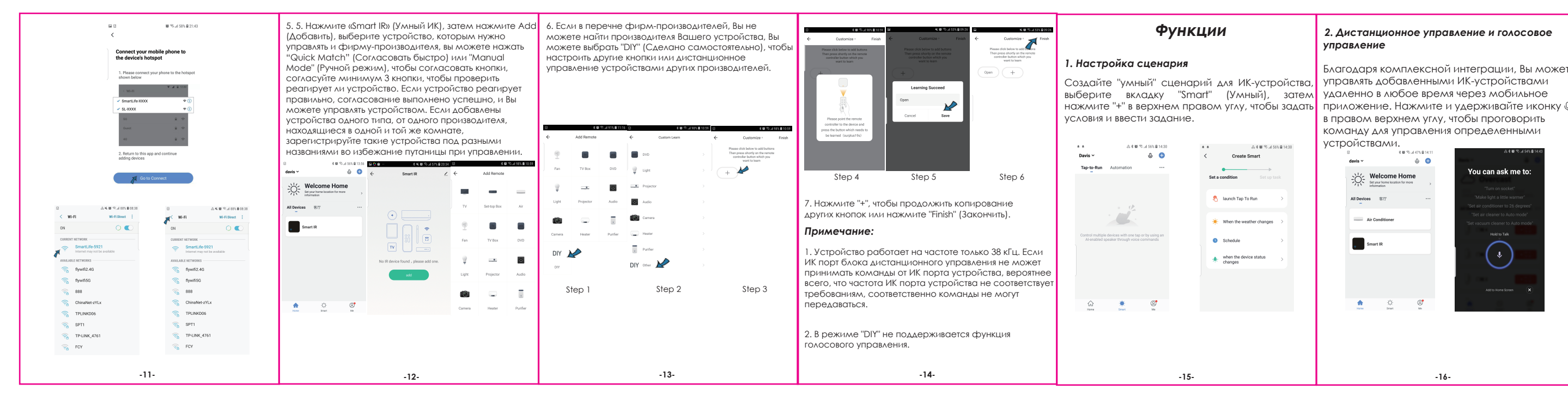

# Size : 90\*63 MM

#### 2. Дистанционное управление и голосовое управление

Благодаря комплексной интеграции, Вы можете в правом верхнем углу, чтобы проговорить оманду для управления определенными

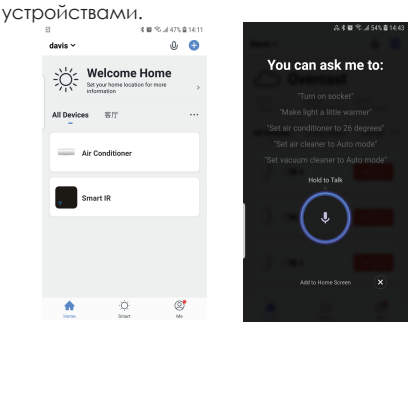

-16-

## 3. Настройка графика

Выберите "Тар to Run" (Нажать для запуска) или "Automation" (Автоматически). На странице «Smart" (Умная), нажмите "+" и выберете "Schedule" (График), чтобы настроить включение/выключение 

| ** | A \$ 10 % A 56% B1 | 4:30 | A×留写:469 | 3, 6 |
|----|--------------------|------|----------|------|
|    | -                  | <    | Schedule |      |

| <             | Create Smart                      |   |                | 00110 | aaro |        |
|---------------|-----------------------------------|---|----------------|-------|------|--------|
| <b>C</b> -1-1 |                                   |   | Repeat         |       |      | Once > |
| Jerai         | contation set up to               |   | Execution Time |       |      |        |
| 8             | launch Tap To Run                 | > |                | 19    | 06   |        |
| . When the    | When the weather changes          | > |                | 20    | 07   |        |
|               |                                   |   |                | 21    | 08   |        |
| Q             | Schedule                          | > |                |       |      |        |
| *             | when the device status<br>changes | > |                |       |      |        |
|               |                                   |   |                |       |      |        |
|               |                                   |   |                |       |      |        |
|               |                                   |   |                |       |      |        |
|               |                                   |   |                |       |      |        |
|               |                                   |   |                |       |      |        |
|               |                                   |   |                |       |      |        |
|               |                                   |   |                |       |      |        |
|               |                                   |   |                |       |      |        |

.17.

# 4. Предоставить доступ к устройствам други ользователям

ы можете предоставить доступ к добавленным устройствам членам Вашей семьи, чтобы они тоже могли управлять устройствами.

|                              | ak#%.450.82139<br>8 | <       | Home Mana | a, <b>8 10</b> ≪ al 56% 8 14:45<br>gement | * *<br>Cancel  | 승 4 1월 주 네 50<br>Add Home |
|------------------------------|---------------------|---------|-----------|-------------------------------------------|----------------|---------------------------|
| O davis                      |                     | Davis   |           |                                           | Home Name *    | Enter                     |
| A 100000                     | in                  | unco    |           |                                           | Home Location  | Set                       |
| Home Manageme                | nt >                | Add Hom | ne        |                                           | Rooms:         |                           |
|                              |                     |         |           |                                           | Living Room    |                           |
| 😑 Message Center             | • >                 |         |           |                                           | Master Bedroor | n                         |
| FAQ & Feedback               |                     |         |           |                                           | Second Bedroo  | m                         |
| More Services                |                     |         |           |                                           | Dining Room    |                           |
| <ul> <li>Settings</li> </ul> |                     |         |           |                                           | Kitchen        |                           |
|                              |                     |         |           |                                           | Study Room     |                           |
| \$<br>\$                     | ø                   |         |           |                                           | Add Room       |                           |
|                              |                     |         |           |                                           |                |                           |
|                              |                     |         |           |                                           |                |                           |
|                              |                     |         |           |                                           |                |                           |

5. Голосовое управление третьими лицами Padotaet c amazon alexa и google assistant.

-18-

#### Часто задаваемые вопросы 5. Проходят ли сигналы ИК-блока дистанционного управления через стены, можно ли блок

. Какими устройствами можно управлять при пом ИК-блока дистанционного управления? Вы можете управлять телевизорами, кондиционера ентиляторами DVD, ТВ приставками, освещением, фонарями, аулио системами, камерами водонагревателями, очистителями воздуха и т.д.

#### 2. Что делать, если не получается управлять устройством при помощи ИК-блока дистанционного **УПравления?**

роверьте достаточно ли близко друг к другу находятся Ваше мобильное устройство и ИК-блок дистанционно управления: они должны быть подключены к одной сети: проверьте заряд ИК-блока дистанционного управления. 3. Могу ли я управлять устройствами используя сеть

2G/3G/4G?

#### . Что делать, если мы не можем управлять устройствами при помощи ИК-блока дистанционно При добавлении устройства дистанционного иправления?

иставку.

 управления, ИК-блок дистанционного управления и обходимо проверить следующее: мобильное устройство должны быть подключены к елиной сети Wi-Fi. После завершения всех настроек. В жмите любую кнопку на панели дистанционного можете управлять устройствами используя сеть правления в приложении, должен засветиться световой 2G/3G/4G. На данный момент ИК-блок дистанцион дикатор. Если он светится, значит система работает.

### управления не поддерживает сеть 5G. 4. Что делать, если не удается завершить настройки?

ы можете: ) Проверьте включен ли ИК-блок дистанционного правления. Проверьте, подключен ли Ваш мобильный телефон к ети Wi-Fi 2.4 ГГи.

Проверьте полключение сети, проверьте работает ли иш роутер 4) Проверьте, верно ли введен пароль Wi-Fi. .19.

Полключите Ваше мобильное устройство к точке

дистанционного управления использовать для

ИК сигналы не проходят через стены, поэтому

мнатах и на других этажах?

управления устройствами, находящимися в других

обходимо устранять любые препятствия между ИК-

локом дистанционного управления и устройствами.

. Почему не подключается наша приставка Huawei/

ичие между ними состоит в том, что IPTV

держивает онлайн трансляцию, а ОП - нет.

едитесь, что Вы используете совместимую ТВ-

цествует два типа ТВ-приставок - ОТТ и IPTV, главное

Состояние сети ИК-блока дистанционного управления

Убедитесь в отсутствии препятствий между ИК-блокол

) ИК-порт заводского пульта дистанционного управлені

ИК-блок листанционного управления рукой или другид

предметом, затем нажмите любую кнопку на пульте

станционного управления, если устройство не

epes bluetooth или посредством РЧ сигналов.

отвечает, значит управление осуществляется через ИК-

порт. В противном случае, управление осуществляется

-20-

электрического устройства активен. Закройте сверху

станционного управления и устройством.

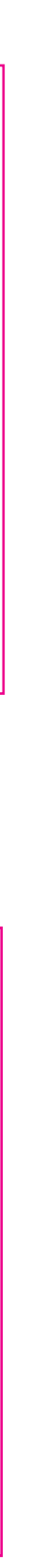